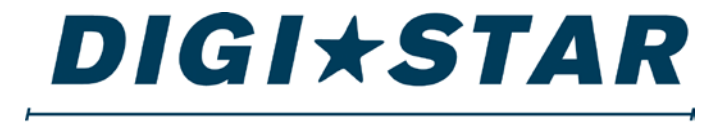

#### PRECISELY

# SW4600EID Operators Manual

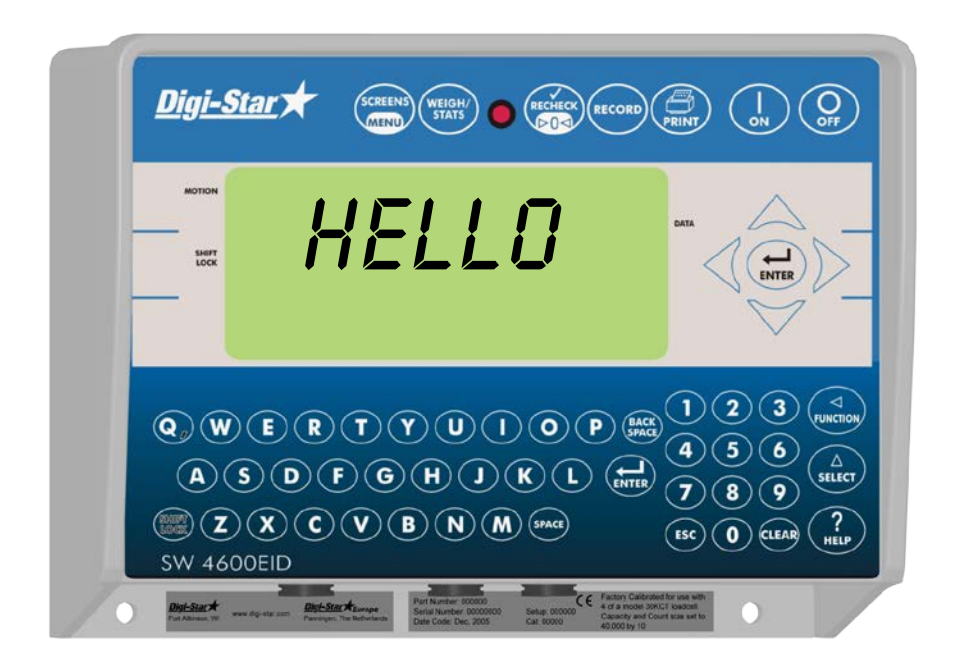

#### DIGI\*STAR

Ft. Atkinson, Wisconsin USA

#### **Digi-Star International**

Pannigen, The Netherlands www.digi-star.com

D3740-US REV C

August 14, 2014

# Table of Contents

| INDICATOR OVERVIEW                                  | 5        |
|-----------------------------------------------------|----------|
| ALLFLEX EID STICK READER, ELECTRONIC ID & VISUAL ID |          |
| (OPTIONAL)                                          | 7        |
| WEIGH SCREEN                                        | 8        |
| STATS SCREEN                                        | 9        |
| OPERATION                                           | 10       |
|                                                     | 10       |
| GROUP/PREMISE NUMBERS                               | 10       |
|                                                     | 11       |
|                                                     | 11       |
| READING FARTAGS AND WEIGHING ANIMALS                | 12       |
| RECHECK LOCK ON WEIGHT                              | 15       |
|                                                     | 15       |
| SELF TEST                                           | 15       |
| OPTIONAL SETTINGS                                   | 16       |
| CHANGE SETUP AND CALIBRATION                        | 16       |
| CHANGING OPTIONS                                    | 17       |
| SETTING OPTIONS                                     | 18       |
| MENU 1                                              | 18       |
| MENU 2                                              | 24       |
| MENU 3                                              | 25       |
| MENIL4                                              | 26       |
|                                                     | 26       |
| STOCKWEIGH LINKTM PC SOFTWARE                       | 27       |
| GETTING STARTED                                     | 27       |
| READ SOFTWARE LICENSE AGREEMENT                     | 27       |
| MINIMUM SYSTEM REQUIREMENTS                         | 27       |
| INSTALLING STOCKWEIGH LINK™ PC SOFTWARE             | 27       |
| RECEIVING DATA                                      | 28       |
| CLEARING THE INDICATOR                              | 28       |
| QUICK NOTES                                         | 29       |
| REPORT GENERATOR:                                   | 31       |
| EID READER – OPTIONAL                               | 32       |
| RE-CONFIGURING ALLFLEX STICK READER                 | 33       |
| WEIGH METHODS                                       | 34       |
| GENERAL WEIGH METHOD #1                             | 34       |
| SLOW WEIGH METHOD #2                                | 34       |
|                                                     | 34       |
|                                                     | 34<br>0- |
|                                                     | 35       |
|                                                     | 35       |
|                                                     | 31       |

#### DIGI\*STAR

| Operators Manual           | DIGIASIAK |
|----------------------------|-----------|
| Operators manual           |           |
| SCOREBOARD METHODS         |           |
| WEIGHING ERRORS            |           |
| OVRCAP                     |           |
| +RANGE                     |           |
| -RANGE                     |           |
| SOFTWARE LICENSE AGREEMENT |           |
| TROUBLESHOOTING            |           |
| INSTALLATION               |           |
| INDICATOR MOUNTING         |           |
| CABLE CONNECTION           |           |
|                            |           |

#### D3740-US-SW4600EID Operators-Rev C-SCC

All rights reserved. Reproduction of any part of this manual in any form whatsoever without Digi-Star's express written permission is forbidden. The contents of this manual are subject to change without notice. All efforts have been made to assure the accuracy of the contents of this manual. However, should any errors be detected, Digi-Star would greatly appreciate being informed of them. The above notwithstanding, Digi-Star can assume no responsibility for errors in this manual or their consequence.

© Copyright 2014 Digi-Star, Fort Atkinson (U.S.A.).

#### Charging Battery Or Welding

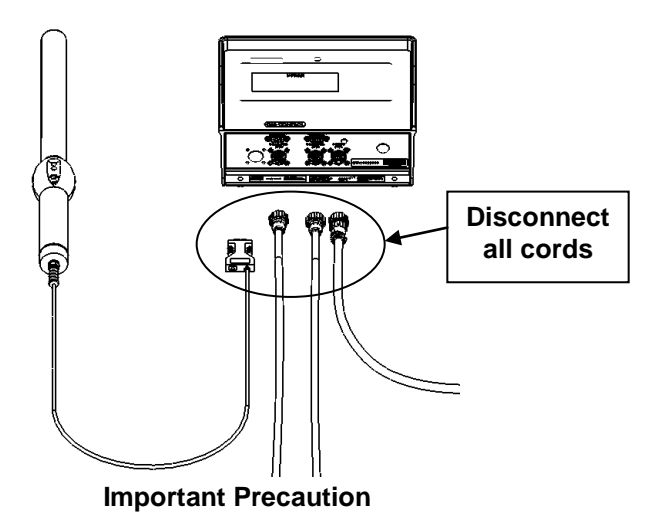

**Important:** Disconnect all indicator leads before charging battery or welding equipment. Damage may occur to indicator and load cells.

# **INDICATOR OVERVIEW**

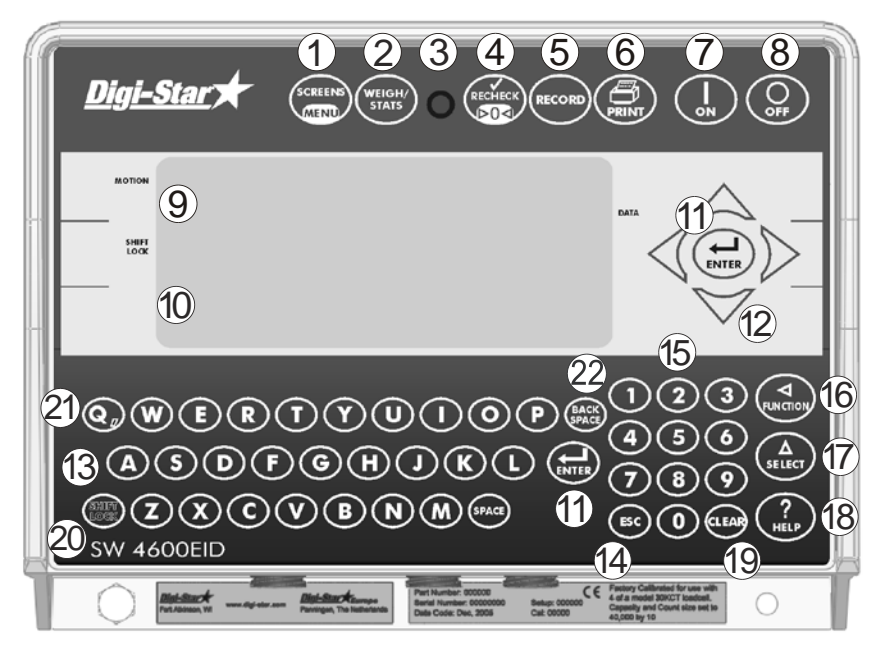

Note: See page 44 for installation instructions

- Green GROUP/PREMIS (See page 10) and QUICK NOTE (See page 11) screens. Press and hold for LONG FORM set up screen (See page 17).
- (2) (WEIGHT) Press to toggle between WEIGHT (See page 8) and GROUP STATISTICS screen (See page 9).
- ③ <u>Pre-Alarm Light</u> Starts flashing and alarm sounds when weight is within preset limit.
- (4) (\*\*\*\*\*\*) Press to break indicator lock-on weight and reweigh. Press and hold, then press (1) to enter short form calibration (See page 26).
- 5 (RECORD) Press in manual mode to record data to indicator memory.
- $\bigcirc$  ( $\bigoplus_{\text{RNN}}$ ) Press to print displayed weight and EID data.
- $\overline{C}$   $(\square)$  Press indicator on. Press while on and in the record or stats screen to run self test.
- 8  $\bigcirc$  Press indicator off.

#### DIGI\*STAR

- 9 <u>Upper Display Window</u> Displays current actions.
- 10 <u>Lower Display Window</u> Displays data for EID, VID, CODE, ADWG (See page 7).
- (1) (-) Press to accept change or proceed to next item.
- Directional Arrows Left or right arrows move cursor inside data field. Up and down arrows mone to previous or next data field.
- 13 <u>Keyboard</u> Press to input letters.
- $4 \in \mathbf{sc}$  Press to undo data field or get out of long form set-up.
- 15 Keypad Press to input numbers.
- (6) (unclosed) performs task displayed by select.
- 18 (?) Press for additional information.
- (9) CLEAR Press to delete one character. Press and hold to delete entire line or field on weigh screen.
- 20  $(\mathbf{s}_{\mathsf{LOC}})$  Press and release. Then press  $\mathbf{Q}_{\mathsf{P}}$  to enter a comma in data.
- $(\mathbf{Q}, \mathbf{Q}, \mathbf{Q})$  Press after pressing  $(\mathbf{M}, \mathbf{R})$  to make a comma.
- (2) (BACK SPACE) - Press to backspace. Press and hold to backspace faster.

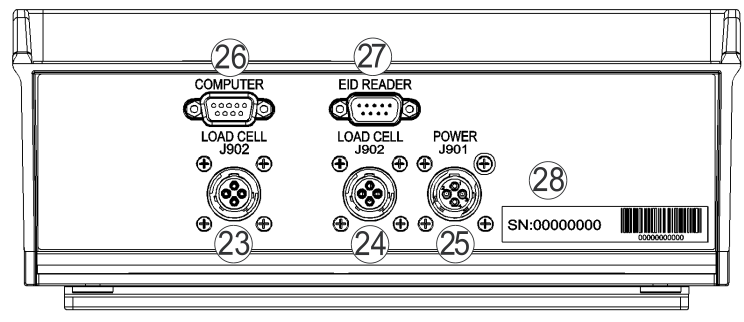

- 23 Load Cell Port for load cell cord.
- <sup>24</sup> <u>Load Cell</u> Port for load cell cord.
- <sup>25</sup> <u>Power</u> Port for Power Cord.
- Serial/Printer Port, if installed, can be used to communicate with computer and other digital input/output devices such as a printer.
- 27 <u>Remote</u> EID reader port.
- 28 Serial Number Plate Serial Number of your Indicator.

# Allflex EID Stick Reader, Electronic ID & Visual ID (Optional)

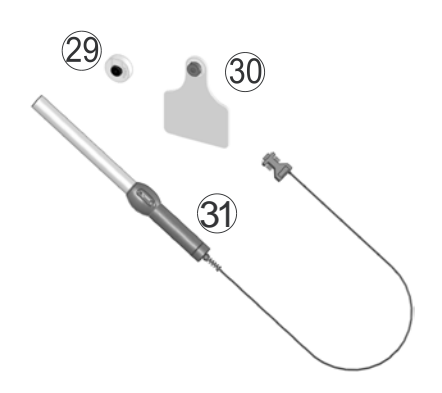

- <sup>29</sup> Electronic ID (EID) for Allflex<sup>®</sup> Wand Reader, unique to animal. (Opt.)
- <sup>30</sup> Visual ID (VID) for Allflex<sup>®</sup> Wand Reader, may be duplicated. (Opt.)
- ID Stick Reader for Allflex<sup>®</sup> Electronic ID (EID). (Opt.)

D3740

### Weigh Screen

Press  $\left( \frac{WEIGH}{STATS} \right)$  until  $\frac{1}{2}$  until  $\frac{1}{2}$  Scrolls then  $\frac{1}{2}$  is displayed.

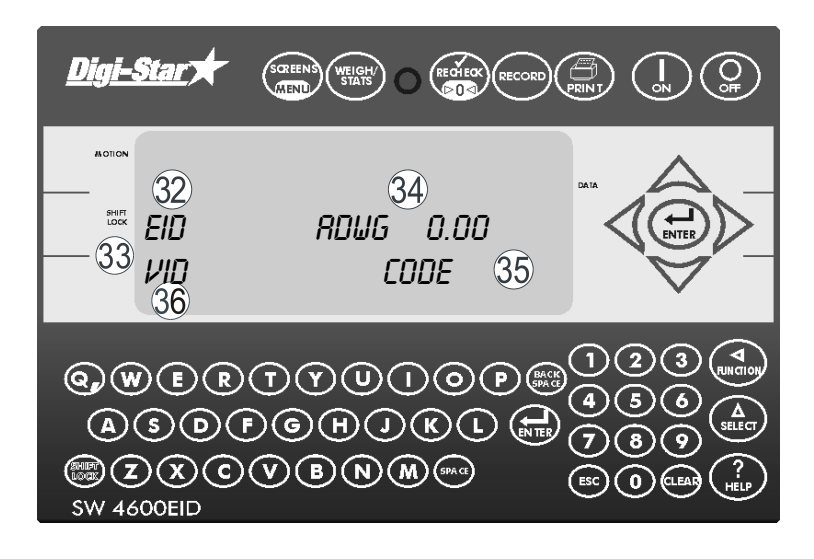

- 32 EID Electronic ID Number.
- 33 VID Visual ID Description enter by user.
- ADWG Displays <u>Average Daily Weight Gain.</u>

Calculates using difference in current weight and last weight in memory for that animal, divides sum by number of days since last saved weight, equals <u>Average Daily Weight Gain</u>.

#### Example:

Current weight-Last saved weight = weight change 4500 - 4200 = 300

| Weight change | <u>300</u> |              |
|---------------|------------|--------------|
| Days passed   | 20         | -13103 ADVIG |

- 35 CODE Enter by user.
- <sup>36</sup> QUICK DATA Note can be added up to 26 characters. See page 11.

#### **Stats Screen**

Displays statistic information for animal records stored with the same group and premise numbers for today's date.

Press (WEIGH) until *STRTS* flashes then D is displayed.

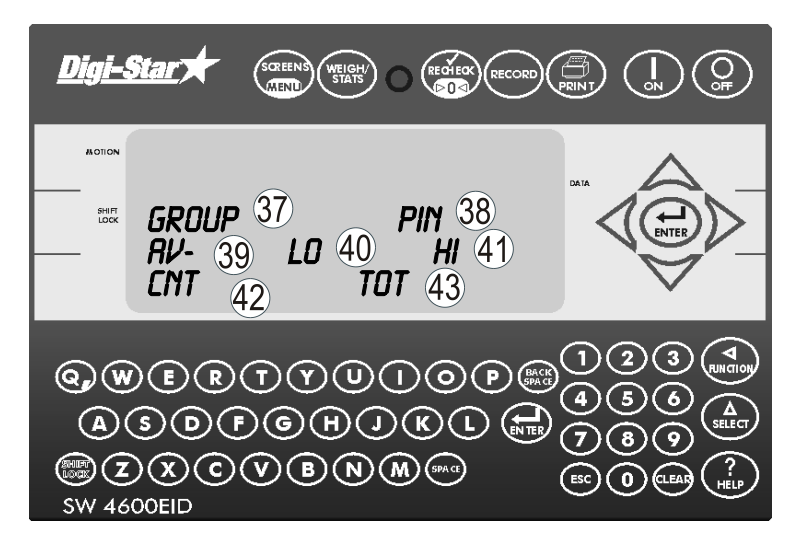

- GROUP Assigned group number (alpha/numeric title for group of animals to be weighed).
- <sup>38</sup> PIN Assigned premise number (may be government issued, unique number given to farm).
- 39 AV Average weight of the day.
- 40 LO Low weight of the day.
- (4) HI High weight of the day.
- 42 CNT Number of records stored of the day.
- $\overline{43}$  TOT Total weight of the day.

See page 44 for installation instructions.

# **OPERATION**

## **Turn on Indicator**

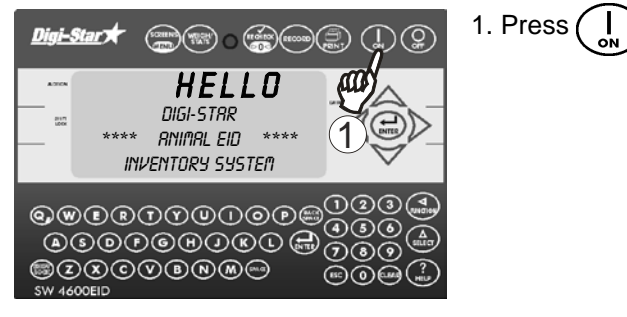

#### **Group/Premise Numbers**

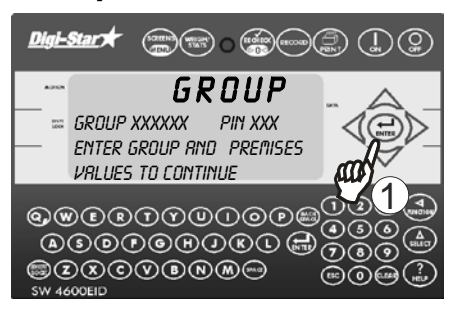

If set to ON (see page 24) ID numbers will need to be entered at start up of indicator.

1. Press (F) twice to accept current numbers or enter group number with keypad, press (F). Repeat for premise number.

## Data Fields

Notes can be added to records using the Data Field.

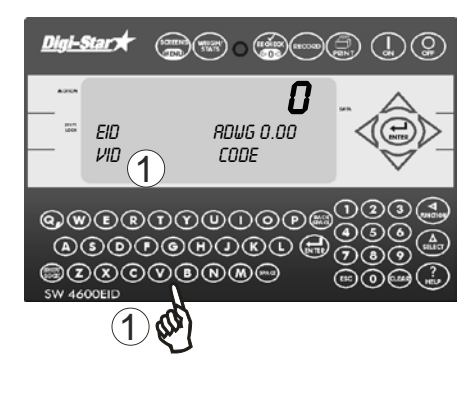

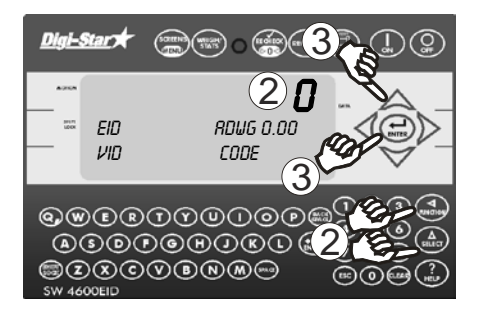

# **Quick Data Fields**

There are 20 spaces available for Quick Data Fields. They can be set up on indicator or computer (see page), then transferred to indicator.

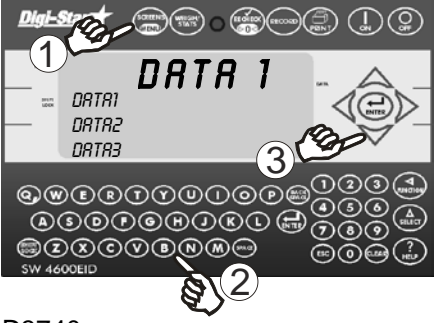

Display must be on weigh screen.

- 1. With cursor in data field, enter note using keypad or
- 2. To enter a Quick Data Field (see below) press ( until QUICKD is displayed, press ( , NOTION), 0 will flash in upper display.
- 3. Enter number of desired data field, press to save (can also press or to scroll through list then press to save).

Note: For a list of existing Quick Data Fields press until you are on the data screen and press or to scroll through list.

- 1. To setup Quick Data fields on Indicator press (SCRENS) until DRTR# is in top line of display This data field currently being edited.
- 2. Enter desired note on keypad.
- 3. Press or to edit other fields when they are displayed in top line of display.

## Zero Balance Scale

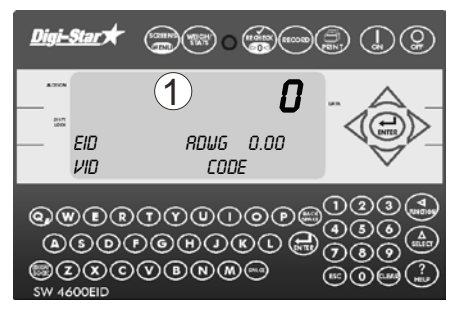

1. Press and hold RECHECK zero balances scale.

# Reading Eartags and Weighing Animals

Indicator must be on the weigh or stats screen to record animal weights.

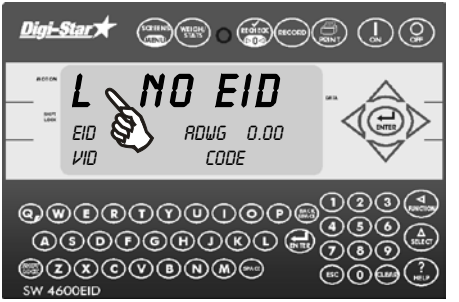

Animal on platform.

- 1. Indicator "Locks On" animal's weight, "L" appears in upper left of display. Display alternates between "*ND EID*" and weight.
- 2. If EID Stick Reader is not being used release animal. Weight and EID data stored.

#### **Operators Manual**

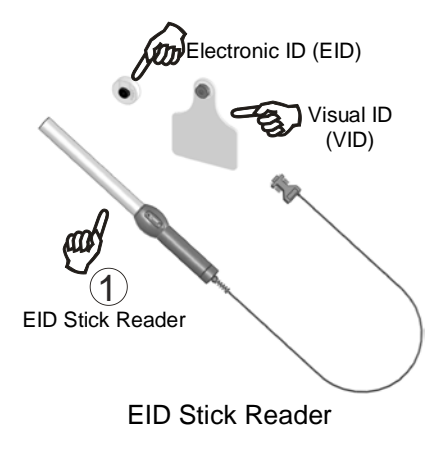

1. Press button on Stick Reader with end in range of EID. Stick Reader beeps, LED indicator turns from red to green momentarily.

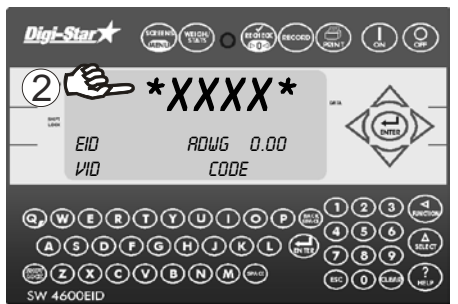

2. Tag may be read any time. Last four digits of tag displayed (flanked by –) before data stored.

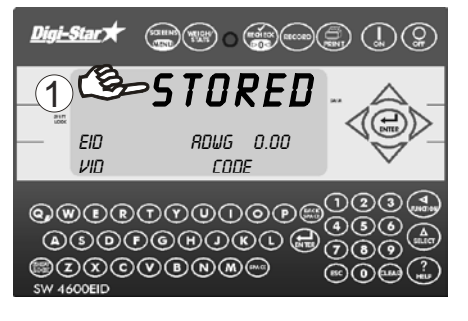

3. Release animal. Weight and EID data stored.

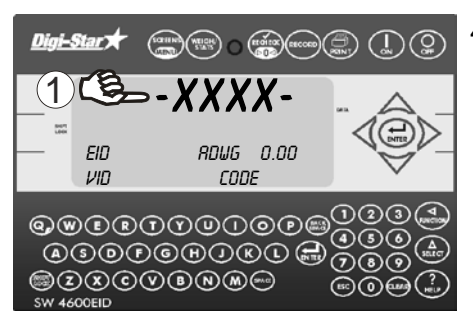

4. Once stored data flanked by \*.

**Notes**: Each time pressed, one line of data is stored. Multiple entries made of same tag by pressing more than once (results in multiple beeping). Data stored manually for animal, will not be stored when animal steps off scale. Automatic mode will resume for next animal.

> Stick Reader can read data from other devices such as car keys. Such devices can cause confusion.

No print device necessary for operation of indicator when weighing animals.

## **Recheck Lock On Weight**

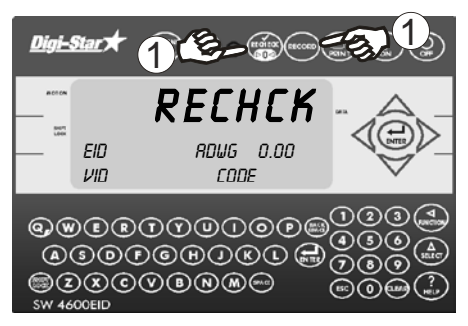

1. Animal on platform, press (RECHECK) Weight stored/printed when animal steps off platform or (RECORD) pressed.

## Low Battery Indication

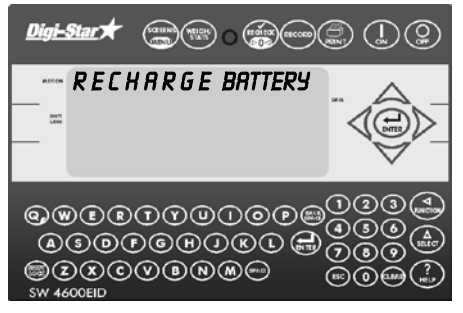

Battery voltage low, *"RECHARGE* BRTTERY - TURNING DFF" and *"LO* BRT" shows on display. After 2 minutes indicator shuts off.

**Note:** Disconnect indicator from battery while recharging. DAMAGE CAN OCCUR to indicator and stick reader.

Self Test

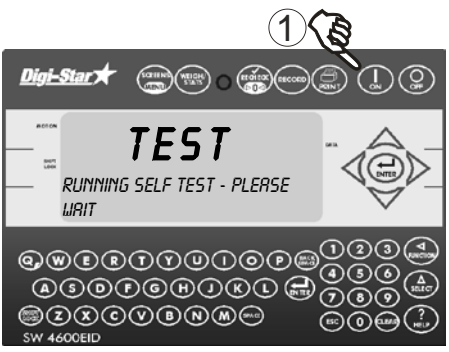

 Press , while on the weigh or stats screen during operation will run self-test.

# **OPTIONAL SETTINGS**

### **Change Setup and Calibration**

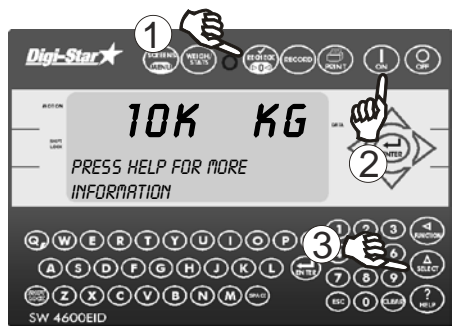

- 1. Press and hold
- 2. Push  $\begin{pmatrix} I \\ ON \end{pmatrix}$  three seconds.
- 3. Press  $\begin{pmatrix} \Delta \\ select \end{pmatrix}$ , advances through selections.

- 3000LB StockWeigh 3300 (pounds)
- 6600LB StockWeigh 6600 (pounds)
- 10K LB StockWeigh 10000 (pounds)
- 14K LB StockWeigh 14000 (pounds)
- 3300KG StockWeigh 3300 (kilograms)
- 6600KG StockWeigh 6600 (kilograms)
- 10K KG StockWeigh 10000 (kilograms)
- 14K KG StockWeigh 14000 (kilograms)
- Custom Press ( indicator, SETUP displays and then 6-digit number with right digit flashing. To change setup number, enter new number on keypad and press ( CAL displays followed by a 3 to 5-digit number. To change calibration number enter new number on keypad then press ( ).

Verify accuracy of scale and procedure complete!

#### Operators Manual

# **Changing Options**

1. Press & Hold enters Menu. 3 Digi-Star? 2. Press (select) for menu options. MENU 1 (A) again until desired Press ( 🛫 PRESS SELECT FOR MENU 1,2,3,4, CRLIB, EXIT menu shows. --THEN PRESS ON KEY to see first option. 3. Press QWERTYULOP @©©©®U&U © 000 ©ZXCVBN&~ . . SW 4600EID 1. When option displayed Digi-Star 🖈  $\mathbb{D}^{(2)}$ press SELEC LANGAG 2. Press ( , records changes and PRESS HELP FOR MORE next option. INFORMATION 3. Press ( ) to exit. QWERTYUIOP **`**(4) ASOFGHUKL 789 SZXCVBNM-···· 4600EID

# **Setting Options**

| Setting/                                    | D.A.N | Options                                                                                                    | Description                                                                                                    |
|---------------------------------------------|-------|----------------------------------------------------------------------------------------------------|----------------------------------------------------------------------------------------------------|
| Display                                     |       | (Bold = Default)                                                                                                    |                                                                                                    |
|                                             |       | MENU 1                                                                                                    |                                                                                                    |
| Language<br>(LRNGRG)                        | 101   | <b>English</b> (ENGL5H)<br>Dutch (NEDERL)<br>French (FRRNC5)<br>German (DEUT5H)<br>Italian (ITRL)<br>Portuguese (PDRT)<br>Spanish (ESPRN)<br>Danish (DRN5K)<br>Hungarian (MRG54R) | Select desired language.                                                                                                    |
| Display<br>Update Rate<br>( <i>D-RRTE</i> ) | 102   | Spanish ( <i>VESTR</i> )<br>1, <b>2</b> ,3,4                                                                                                    | Update display times per seconds.                                                                                                    |
| Motion Arrow<br>(ทินิทีมีที)                | 103   | ON/ <b>OFF</b>                                                                                                    | Arrow flashes for unstable weight.                                                                                                    |
| Zero<br>Tracking<br>( <i>ZTRREK</i> )       | 104   | ON/ <b>OFF</b>                                                                                                    | Zero track adjusts to zero for<br>build-up of snow and mud. If<br>"ON", the scale will adjust for<br>small weight variances (+\-<br>5lbs) in the Lock-On weigh<br>method. |
| Weigh<br>Method<br>(웹 Ოፐዘⅅ)                 | 105   | 1=General,<br>2=Fast,<br>3=Slow,<br><b>4=Lock-On</b>                                                                                                    | Select weigh method.                                                                                                    |
| Lock-On<br>( <i>LOCKON</i> )                | 106   | 1,2,3,4,5,6,7, <b>8</b> ,9                                                                                                    | Use lowest setting for system to lock on consistently.                                                                                                    |
| Scale ID<br>( <i>SERL ID</i> )              | 108   | NEW EZ                                                                                                    | Enter new scale ID on keypad<br>and press                                                                                                    |

**Operators Manual** 

| Setting/                                             | D.A.N | Options                    | Description                                                                                                    |
|------------------------------------------------------|-------|----------------------------|----------------------------------------------------------------------------------------------------|
| Display                                              |       | (Bold = Default)           |                                                                                                    |
| Lock-N-Hold<br>( <i>LKNHLD</i> )                     | 109   | 0N/ <b>0FF</b>             | Holds "Lock-On" weight<br>(records after animal steps off<br>platform). Restarts when:<br>Next animal steps on platform<br>or 5 min of inactivity or<br>is pressed. |
| Auto Off<br>( <i>RUTOFF</i> )                        | 111   | 15,30,45,60,<br><b>OFF</b> | Indicator shuts "OFF" after set<br>period of inactivity. Press any<br>key to prevent.                                                                               |
| Lock-On<br>Store<br>( <i>LSTURE</i> )<br>See Page 35 | 112   |                            | Configure how and when<br>weighing data printed or sent<br>to computer port and stored<br>into memory on indicator<br>during animal weighing.                       |
|                                                      |       | OFF<br>( <i>DFF</i> )      | -Indicator does not accept<br>EID data.                                                                                                    |
|                                                      |       |                            | -Indicator does not store data to memory.                                                                                                    |
|                                                      |       |                            | -Sends data to computer port<br>only when APRINT set to<br>"ON".                                                                                                    |
|                                                      |       |                            | -Set PRTFMT to select desired print format.                                                                                                    |
|                                                      |       | Manual Print<br>(MRNPRT)   | -Indicator does not accept<br>EID data.                                                                                                    |
|                                                      |       |                            | -Indicator does not store data in memory.                                                                                                    |
|                                                      |       |                            | -Sends time, date and weight                                                                                                    |
|                                                      |       |                            | data to computer port,<br>press (RECORD).                                                                                                    |
|                                                      |       |                            | -Set PRTFMT to select desired print format.                                                                                                    |

| Catting                                            |       | Ontions                     | Description                                                                                                   |
|----------------------------------------------------|-------|-----------------------------|----------------------------------------------------------------------------------------------------|
| Setting/                                           | D.A.N | Options                     | Description                                                                                                   |
| Display                                            |       | (Bold = Default)            |                                                                                                    |
|                                                    |       | Automatic Print<br>(RUTPRT) | -Indicator does not accept<br>EID data.                                                                       |
|                                                    |       |                             | -Indicator does not store data in memory.                                                                     |
|                                                    |       |                             | -Sends Time, Date and<br>Weight data to computer port<br>when scale locks-on or animal<br>steps off platform. |
|                                                    |       |                             | data sent.                                                                                                    |
|                                                    |       |                             | -Set PRTFMT to select<br>desired format.                                                                      |
| Lock-On<br>Store<br>( <i>LSTORE</i> )<br>Continued | 112   | Manual Weight<br>(ทิลพ มา)  | -Indicator accepts EID data<br>-Message will not alert<br>operator if EID data is<br>missing.                 |
|                                                    |       |                             | -Indicator does not store data in memory.                                                                     |
|                                                    |       |                             | -Sends EID, time, date and                                                                                    |
|                                                    |       |                             | weight data to computer port,<br>press (RECORD)                                                               |
|                                                    |       |                             | -Print format EID print format.                                                                               |
|                                                    |       |                             | -Data will print even if EID not provided.                                                                    |

| Setting/                                           | D.A.N | Options                      | Description                                                                                                    |
|----------------------------------------------------|-------|------------------------------|----------------------------------------------------------------------------------------------------|
| Display                                            |       | (Bold = Default)             |                                                                                                    |
|                                                    |       | Automatic Weight<br>(RUTOWT) | <ul> <li>-Indicator accepts EID data.</li> <li>-Message will not alert<br/>operator if EID data missing.</li> <li>-Indicator does not store data<br/>in memory.</li> <li>-Sends EID, time, date,<br/>weight data to computer port<br/>when scale "Locks-On" or<br/>when animal steps off<br/>platform.</li> <li>-Set LSSEND to select when<br/>data sent to computer port.</li> <li>-Print format is EID print<br/>format.</li> <li>If LSSEND "ON", data sent to<br/>computer port when scale</li> <li>"Locks-On" to weight. EID<br/>must be read before animal<br/>weighed in this mode.</li> <li>If LSSEND "OFF", and EID<br/>not read time, date, weight<br/>data sent when animal off<br/>platform.</li> </ul> |
| Lock-On<br>Store<br>( <i>LSTDRE</i> )<br>Continued | 112   | Manual EID<br>(MRNEID)       | <ul> <li>-Indicator accepts EID data.</li> <li>-Message alerts operator if<br/>EID data missing.</li> <li>-Sends EID, time, date,<br/>weight data to computer port<br/>and stores comma-separated<br/>values (CSV) in memory<br/>when pressed</li> <li>-Print format EID print format.</li> <li>-Data stored in EID data<br/>format.</li> <li>-If ESTORE "OFF", data not<br/>stored into indicator memory.</li> </ul>                                                                                                    |

| Setting/                       | D.A.N | Options                | Description                                                                                                    |
|--------------------------------|-------|------------------------|----------------------------------------------------------------------------------------------------|
| Display                        |       | (Bold = Default)       |                                                                                                    |
|                                |       | Automatic EID          | -Indicator accepts EID data.                                                                                                    |
|                                |       | (RUTEID)               | -Message alerts operator if<br>EID data missing.                                                                                                    |
|                                |       |                        | -Sends EID, time, date, weight<br>data to computer port and<br>stores CSV in memory when<br>scale "Locks-On" or when<br>animal off platform.<br>-Set LSSEND to select when<br>data printed.                                                                                                    |
|                                |       |                        | If LSSEND "ON" and EID not<br>read, press prints data.<br>If LSSEND "OFF" and EID not<br>read, time, date, weight data<br>prints when animal off<br>platform.<br>-Print format EID print format.<br>-Data stored in EID data<br>format.<br>-If ESTORE "OFF", data not                              |
| Lock-On<br>Store               | 112   | Manual Check<br>(៣៣//۲ | -Indicator accepts EID data.                                                                                                    |
| ( <i>LSTORE</i> )<br>Continued |       |                        | data missing. Operator must<br>press recomb to print and store<br>data with or without EID.<br>-Sends EID, time, date,<br>weight data to computer port<br>and stores comma-separated<br>values (CSV) in memory<br>when press recomb<br>-Print format EID print format.<br>-Data stored in EID data |
|                                |       |                        | format.<br>-If ESTORE "OFF", data not<br>stored into indicator memory.                                                                                                    |

| Setting/               | D.A.N | Options          | Description                                                                                                    |
|------------------------|-------|------------------|----------------------------------------------------------------------------------------------------|
| Display                |       | (Bold = Default) |                                                                                                    |
|                        |       | Automatic Check  | -Indicator accepts EID data.                                                                                                    |
|                        |       | (RUTCHK)         | -Message alerts operator if<br>EID data missing. Press (RECORD)<br>prints and stores data without<br>EID.                                                    |
|                        |       |                  | -Sends EID, time, date,<br>weight data to computer and<br>stores (CSV) in memory when<br>EID data read and scale<br>locks-on or when animal off<br>platform. |
|                        |       |                  | -Set LSSEND to select when<br>data printed.                                                                                                    |
|                        |       |                  | -Print format EID print format.<br>-Data stored in EID data<br>format.                                                                                       |
|                        |       |                  | -If ESTORE "OFF", data not stored into indicator memory.                                                                                                    |
| Lock-On-<br>Store Send | 113   | ON/ <b>OFF</b>   | Data sent when scale<br>LOCKS-ON and EID read.                                                                                                    |
| (LSSEND)               |       |                  | Press (RECHECK) rechecks weight                                                                                                    |
|                        |       |                  | and send/store new data.                                                                                                    |
| EID Store<br>(ESTORE)  | 114   | <b>ON</b> /OFF   | Indicator stores data in<br>following LSTORE modes:<br>MANEID, AUTEID, MANCHK,<br>AUTCHK. "StockWeigh Link"<br>software retrieves data from<br>memory.       |
|                        |       |                  | sends data to computer port<br>and store data into memory<br>keeps memory from filling up.                                                                   |

| Setting/                                | D.A.N | Options                      | Description                                                                                                    |
|-----------------------------------------|-------|------------------------------|----------------------------------------------------------------------------------------------------|
| Display                                 |       | (Bold = Default)             |                                                                                                    |
| EID Auto<br>(EIDRUT)                    | 117   | ON/ <b>OFF</b>               | With no weight on platform,<br>indicator prints, stores data<br>(per LSTORE and ESTORE<br>settings) after EID tag read.<br>Weight on scale, tag read,<br>scale operates normally<br>EIDAUT has no effect.<br>Off - in most weighing<br>applications |
| Scroll<br>(SEROLL)                      | 118   | 0,1,2,3, <b>4</b> ,5,6,7,8,9 | Sets scroll rate of Display                                                                                                    |
| Group/<br>Premise<br>Number<br>(GINPIN) |       | ON/ <b>OFF</b>               | GIN - Group ID Number,<br>number assigned to pen.<br>PIN - Premise ID Number<br>assigned to farms (can be<br>government issued).                                                                                                    |
|                                         |       | MENU 2                       | 2                                                                                                    |
| Time Format<br>(TIME F)                 | 201   | <b>24 HR</b><br>AM/PM        | EID Print and EID CSV Data<br>Formats always use 24-hour<br>time format.                                                                                                    |
| Set Time<br>(TIME)                      | 202   | XX:XX:XX                     | Use (setect) increments each<br>digit and use "ARROW" keys<br>advances cursor to set date<br>"mmddyy" field.                                                                                                    |
| Date Format<br>(DRTE F)                 | 203   | 1,2,3,4,5,6, <b>7</b> ,8     | Select date format. (EID print<br>and EID CSV data formats<br>always use #2)<br>1 = mm - dd<br>2 = mm/dd/yyy<br>3 = mm/dd/yyyy<br>4 = dd/mm<br>5 = dd/mm/yy<br>6 = dd/mm/yyyy<br>7 = dd/mm/yy<br>8 = dd/mm/yyyy                                     |
| Set Date<br>(DRTE)                      | 204   | Enter XXXXXX                 | (setter) changes date,<br>"ARROWS" advance cursor to<br>set date                                                                                                    |

#### **Operators Manual**

| Setting/                                 | D.A.N | Options                                               | Description                                                                                              |
|------------------------------------------|-------|-------------------------------------------------------|----------------------------------------------------------------------------------------------------|
| Display                                  |       | (Bold = Default)                                      |                                                                                                    |
| One Line<br>Print<br>(1L PRT)            | 212   | ON/ <b>OFF</b>                                        | Formats printer output to one line.                                                                      |
| Scoreboard<br>Mode<br>( <i>SEOREI</i> 1) | 213   | <b>0</b> -10,13,21-26                                 | Methods to output display<br>data to scoreboard via com<br>port. See page 39.                            |
| Auto Print<br>( <i>RPRINT</i> )          | 214   | ON/ <b>OFF</b>                                        | Pressing keys will<br>automatically print weight<br>values.                                              |
| Print Format<br>( <i>PRTFI</i> TT)       | 216   | AUTO                                                  | See Page 35 for details.                                                                                 |
| Zero Out<br>( <i>ZEROUT</i> )            | 219   |                                                       | Press & hold                                                                                             |
| Com 1 Delay<br>( <i>C1 DLY</i> )         | 221   | <b>OFF</b> ,.10,.25,.50,<br>.75,1-5                   | Seconds printer delays before advancing line.                                                            |
| Com 2 Delay<br>( <i>C2 DLY</i> )         | 222   | <b>OFF</b> ,.10,.25,.50,.7<br>5,1-5                   |                                                                                                    |
| Estimated<br>Weight<br>(EST WGHT)        | 299   | <b>0</b> ,1,2,3,4,5,6,7,8,9                           | Enter weight on scale                                                                                    |
|                                          |       | MENU 3                                                | }                                                                                                    |
| Display<br>Count<br>(נסטאד)              | 301   | .01, <b>.02</b> ,.05,.1,.2,.5,<br>1,2,5,10,20, 50,100 | Count set too small, readings<br>unstable and indicator not<br>accurate                                  |
| Auto-Range<br>( <i>RRRNGE</i> )          | 302   | ON/ <b>OFF</b>                                        | Scale increases display count size for weights over 300 again at 600 lbs/kgs.                            |
| Display Unit<br>( <i>LB-KG</i> )         | 303   | <b>LB</b> /KG                                         | When changing weight unit<br>calibration adjusted so scale<br>displays accurately in new<br>display unit |
| Capacity<br>( <i>LRP</i> )               | 304   | 4000                                                  | Enter maximum weight measurable                                                                          |
| WM1<br>ADJUST<br>(ຟ୩ନ 1-1)               | 305   | 10                                                    | Increase number to smooth weighing                                                                       |

| Settina/                              | D.A.N | Options                      | Description                                                                         |
|---------------------------------------|-------|------------------------------|-------------------------------------------------------------------------------------|
| Display                               |       | (Bold = Default)             |                                                                                     |
| WM1<br>ADJUST 2<br>( <i>WNR 1-2</i> ) | 306   | 0,1,2,3, <b>4</b> ,5,6,7,8,9 | 0=OFF Use values less than<br>WMA 1-1 for quick weight<br>response.                 |
| WM1<br>ADJUST 3<br>(ຟ୩ନ 1-3)          | 307   | 400                          | Enter weight to activate quick weight response.                                     |
| WM2<br>ADJUST 1<br>(שווא 2-1)         | 311   | 30                           | Increase number to smooth weighing                                                  |
| WM2<br>ADJUST 2<br>(@@# 2-2)          | 312   | 10                           | 0=OFF Use values less than<br>WMA2-1 for quick weight<br>response.                  |
| WM2<br>ADJUST 3<br>(@@# 2-3)          | 313   | 400                          | Enter weight activate quick weight response.                                        |
|                                       |       | MENU                         | 4                                                                                   |
| Buzzer<br>( <i>BUZZER</i> )           | 404   | <b>1</b> -4, ON, OFF         | Decrease # shortens alarm<br>horn                                                   |
| Relay<br>( <i>RELRY</i> )             | 406   | SETPNT/OFF                   | Set control for 12 VDC alarm<br>Press enter @ setpnt gives<br>option to enter value |
| Gross Set<br>Point Chng<br>(SETCHG)   | 424   | 50                           | Weight below SETPNT to<br>change 12VDC alarm                                        |
| SETDEL                                | 425   | 0                            | Time before 12 VDC alarm<br>output changes                                          |
| SETOUT                                | 426   | OVER/UNDER                   | 12 VDC alarm = +12 VDC<br>when over or under setpnt                                 |
| SETCTR                                | 427   | 0, <b>1</b> ,2,3,4,5,6,7,8,9 | Use keypad to enter values.                                                         |
|                                       |       | CALIBRAT                     | ION                                                                                 |
| Tcalb                                 | 801   | <b>ON</b> /OFF               | Scale adjust for temperature changes                                                |
| Zero                                  | 802   |                              |                                                                                     |
| Add Wt                                |       |                              | Enter weight amount on scale                                                        |

# STOCKWEIGH LINK<sup>™</sup> PC SOFTWARE

Software imports data collected by indicator. Tag number, weight, date, time and other information transmitted from indicator to PC and then can be output in Adobe Acrobat, Microsoft Excel®, Web Page or CSV file formats.

## **Getting Started**

This section includes steps to install software and run using default settings. Review this section before beginning installation process.

#### **Read Software License Agreement**

Read Digi-Star<sup>®</sup> software license agreement on page 41. Breaking seal on CD, and install software, you agree to terms of license agreement.

#### **Minimum System Requirements**

Make certain your PC includes following:

Microsoft Windows XP or Vista with 500 Meg Free disk space, 500 Meg Ram, CD Drive, mouse, printer, serial port or USB port and USB to Serial Port Adapter

Notes: A USB to Serial Port Adapter used if PC does not have a free serial port. Certain programs interfere with operation of serial port / StockWeigh Link<sup>™</sup>. Programs include Palm Desktop and some auto ID software. Shut off these programs when reading / writing to indicator. Failure to shut off these programs during this sequence may result in errors and lost data.

# Installing StockWeigh Link<sup>™</sup> PC Software

Install software:

- 1. Close all open programs.
- 2. Insert CD into drive. If Auto Run enabled on computer, follow installation instructions. If installation screen does not appear, go to Start and select Run. From Run menu, browse CD and select "setup.exe". Install screen appears. Follow installation instructions.
- 3. Disconnect computer from StockWeigh computer port.
- 4. Double-click StockWeigh Link icon starts program.
- 5. Connect one end of data cable to a serial port (DB-9 connector) on PC. If only USB port available, use "USB to Serial Port Converter". Connect other end of data cable to indicator bottom panel DB-9 connector labeled

"COMPUTER". Click start. Attach power to indicator, press , click start.

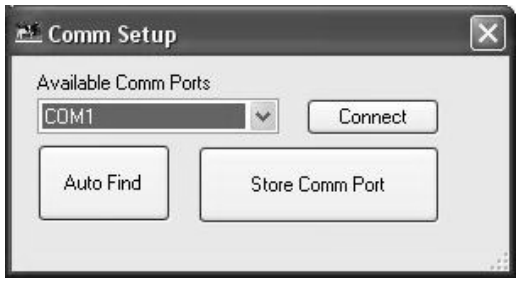

**Comm Port Setup** 

6. Open Utilities/Comm Port Setup and the program will search the current comm Port. Choose Auto Find if it does not find the indicator.

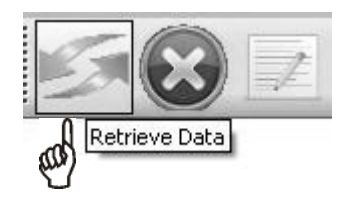

# **Receiving Data**

Click the Retrieve Data button to retrieve all of the information on the indicator. After retrieving the data it will ask if you want to clear the indicator.

**Note:** If you do not clear the indicator and Retrieve the data again without deleting the data from the PC, it may duplicate records on reports.

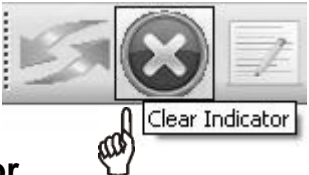

## **Clearing the Indicator**

Click the Clear Indicator button to clear the indicator's stored data.

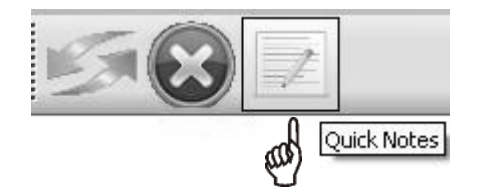

## **Quick Notes**

Click the Quick Notes button to enter the Quick Notes area.

| luick Note Files |            |                 |            |          |
|------------------|------------|-----------------|------------|----------|
| (                | File       |                 |            |          |
| •                | Test Notes |                 |            |          |
| *                |            |                 |            |          |
|                  |            |                 |            | I  ↑     |
|                  |            |                 |            |          |
|                  |            |                 |            |          |
|                  |            |                 |            | <b>₩</b> |
|                  |            |                 |            |          |
|                  |            |                 |            |          |
|                  |            |                 |            |          |
|                  |            |                 |            |          |
|                  |            |                 |            |          |
|                  |            |                 |            |          |
|                  |            |                 |            |          |
|                  | Select     | Delete          | Save       | ]        |
| _                |            |                 | [          | n n      |
|                  | Llose      | Heceive from SW | Send to SW |          |
|                  |            |                 |            |          |

You can have as many "Files" of Quick Notes as you want. Each File consists of maximum of 20 Quick Notes.

**To Add a Quick Note File:** Click in the box next to the \* (the bottom row) and then type in the name of the File you want to add, then click "Save".

- <u>To Delete a Quick Note File:</u> Click on the name of the File you want to delete and click Delete.
- <u>To Receive Quick Notes from the Indicator</u>: Click the name of the File you want to store the Notes in and then click Receive from SW.
- <u>To Send Quick Notes to the Indicator</u>: Click the name of the File you want to send the Notes from and then click Send to SW.

**To Edit a Quick Note File:** Double click the name of the File you want to edit or single click the name of the File you want to edit and click Select.

| Q | uicl | k Note | Detail |        |      |          |
|---|------|--------|--------|--------|------|----------|
| [ | (    |        | Note   |        |      |          |
|   | •    | 1      | NOTE   |        |      |          |
|   |      | 2      | NOTE2  |        |      |          |
|   |      | 3      | NOTE3  |        |      | <u> </u> |
|   | *    |        |        |        |      |          |
|   |      |        |        |        |      | J L      |
|   |      |        |        |        |      |          |
|   |      |        |        |        |      |          |
|   |      |        |        |        |      |          |
|   |      |        |        |        |      |          |
|   |      |        |        |        |      |          |
|   |      |        |        |        |      |          |
|   |      |        |        |        |      |          |
|   |      |        |        |        |      |          |
| I | -    | _      | _      |        | _    |          |
|   | _    | Close  |        | Delete | Sava | 1        |
|   | _    | 0,030  |        | L      | 00/0 | J        |

- <u>To Add a Quick Note:</u> Click in the box next to the \* and type in note. Then click Save. Note: Each Quick Note can only be 26 characters long.
- <u>To Delete a Quick Note:</u> Click on the note you want to delete and click Delete button
- <u>To Re-sort the Quick Notes:</u> Click on the note you want to move and click the Up or Down arrow buttons.

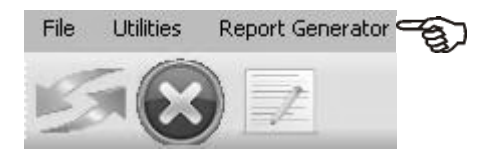

## **Report Generator:**

Click Report Generator to enter.

| E Report Generator                                                                                                |                             |  |  |
|----------------------------------------------------------------------------------------------------|-----------------------------|--|--|
| Begin         End         Indicator           1/1/2009          6/8/2009          Sw4600            Items To Show | Reports Adobe Acrobat (PDF) |  |  |
| V EID VID VID VID VID VID VID VID VID VID V                                                                       | Microsoft Excel             |  |  |
|                                                                                                    | Web Page (HTML)             |  |  |
| EID VID Group Premise Wt Unit Locked G/N Date/Time                                                                | Code ADWG Quick No          |  |  |
| ٢                                                                                                    | >                           |  |  |

- <u>Begin and End:</u> Adjust these by clicking the button "..." next to each one to change what data is shown.
- <u>Items to Show:</u> Adjust what columns of data are displayed by checking and unchecking the boxes.
- <u>Indicator:</u> Stockweigh Link will automatically change this to the indicator model that the most recent data collection was from.
- <u>Reports:</u> Clicking on a report format will display the information in the lower grid into that format. Some report formats require additional software to be installed on your PC.

# **EID READER – OPTIONAL**

**Notes:** Indicator connects to Allflex<sup>™</sup> ISO Compatible RFID Stick Readers only. Do not attempt to use with other RFID readers or peripherals not approved by Digi-Star. DAMAGE MAY OCCUR.

Allfex<sup>™</sup> Stick Reader reconfigures output format if button depressed while powering "ON". Don't lay stick reader with button down while applying power.

Depending on model, Allflex<sup>™</sup> Stick Reader gets its power from "EID Reader" port or internal battery.

If problem with Allflex<sup>™</sup> RFID Stick Reader or number of characters it is transmitting, follow next procedure to re-configure stick reader to TIRIS S2000 output format. Refer to Allflex<sup>™</sup> RFID Stick Reader manual for details.

#### Operators Manual Re-Configuring Allflex Stick Reader

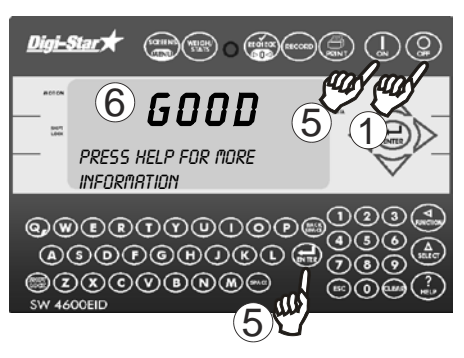

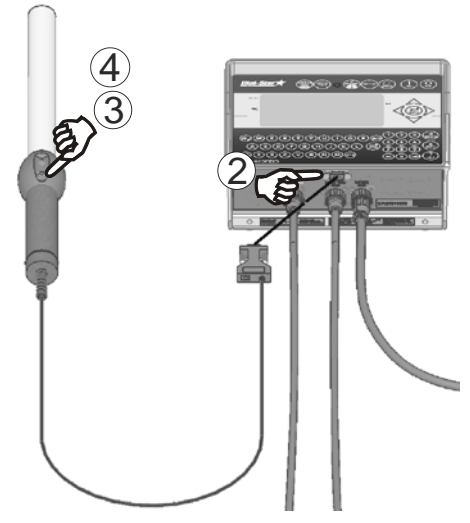

- 1. Press O
- 2.Connect Stick Reader to EID Reader port.
- 3. Press and hold "READ" button on Stick Reader while pressing (
- 4. After 2 seconds, Stick Reader responds with 6 flashes and 6 beeps. Release "READ" button.
- 5. Press () to start self-test. Indicator scrolls *"ENTER "ON" TO CONTINUE OR PRESS "ENTER TO RESET EID READER"*, press () to re-configure Stick Reader to TIRIS 2000 output format.
- 6. Re-configure successful, indicator displays *"GDDD*". Indicator displays *"ERRDR*", try procedure again.

Contact Digi-Star Technical Service if problems persist.

# **WEIGH METHODS**

Select weigh method #4 in menu 1 for animal weighing. EID features require indicator set this mode. Using StockWeigh for stable loads, Lock-On Weigh method ok. Other methods listed below.

Note: Most of StockWeigh features require weigh method #4.

## General Weigh Method #1

All purpose weigh method for weighing stable loads.

## Slow Weigh Method #2

Higher accuracy weighing for stable loads.

## Fast Weigh Method #3

Determines new weight quickly. This method is for weighing stable loads.

## Lock-on Weigh Method #4

Weigh active animals and display stable accurate weight. Set to "OFF" for weighing stable weights. Lock-On sensitivity adjusted using "LOCKON" menu.

Once actual weight displayed, scale "Locks-On" to weight. Weight display stable, even if motion never stops. Small 'L' appears on left side of display indicating weight "Locked-On." Animal's weight must be greater than 2.5% of scales "capacity" weight before system can "Lock-On."

To break lock, add or remove 50% of displayed weight. "Locked-On" weight can be "rechecked", press (RECHECK) this breaks "lock" and scale recalculates weight.

# **EID DATA FORMATS**

Data output thru computer port and stored in computer or printed. "LSTORE" mode can configure data format automatically or allow user to set print format by using "PRTFMT" menu.

#### **LSTORE** Data Formats

Use PRTFMT when in "LSTORE" modes: OFF MANPRT Manual Print AUTPRT Auto Print

#### **Print Formats**

Explanation of StockWeigh print formats. Comma Separated Values (CSV) makes it easy to input scale data into PC spreadsheet and data base programs.

**Note:** Appearance of printouts affected by option settings of 1L PRT, TIME F and DATE F.

**AUTO** - "LSTORE" set to "MANPRT" or "AUTPRT" and "PRTFMT" set to "AUTO", standard EZ indicator print format used. Print example:

09MR04 10:15 880LB\$GR

**WTONLY** - Includes weight, display unit,  $i i unit is "locked on", weight tag (GR, M+, etc.). Ends with <_{CR>, <_{LF>}}. Print example:$ 

635LB\$GR

**DOWNLD** - Compatible with original Downloader. Includes weight, display unit, \$' if unit "locked on", weight tag (GR, M+, etc.) date, time.

**DT+TM** - Includes weight, display unit, \$' if unit "locked on", weight tag (GR, M+, etc...) and date. Ends with a <CR>, <LF>. Print example: " 610,LB, ,GR,13MR02,11:08"

**ID+TM** - CSV format includes ID, weight, display unit, \$' if unit "locked on", weight tag (GR, M+, etc.) and time. Ends with a <CR>, <LF>. Print example: ", 0,LB, ,GR,11:08"

**IDWTTM** - Includes ID, weight, display unit, \$' if unit "locked on", weight tag (GR, M+, etc...), date, time. Ends with <<sub>CR></sub>, <<sub>LF></sub>. Print example:

"FARM 1, 16090,LB, ,GR,27JA00,10:37P"

**ANIMAL** - Includes information for animal weighing. Includes \$' if unit "locked on", weight, weight tag (GR, M+, etc...), display unit, Memory Weight (RM), Average Count (Number of times M+ key pressed), Average Weight, Gross weight on scale, ID, date and time. Ends with  $\langle CR \rangle, \langle LF \rangle$ . Print example:

", 1400,GR,LB, 2180, 4, 545, 1400, ,11:09,13MR02"

3200 A - See service bulletin # 19

3200 B - See service bulletin # 20

32 TMR - See service bulletin # 19

**BATCH1** - Contact Digi-Star technical support **FDINFO** - Contact Digi-Star technical support

**WTRCTM** - Includes basic weighing information.

Includes Gross Weight, display unit, weight tag (GR, M+, etc.), Total Rotation Count, Date & Time. Ends with <CR>, <LF>. Print example: " 280, LB, GR, 187, 03JL03, 3:41P"

**EIDINF** - Includes EID memory status information. Ends with <CR>, <LF>. Response from StockWeigh indicator:

|           | "uuuuuu,UUUUUU,mmmmmm <cr><lf>"</lf></cr>   |
|-----------|---------------------------------------------|
| uuuuuu    | = Used Livestock EID lines (6 digits)       |
| טטטטטט    | = Un-used Livestock EID lines (6 digits)    |
| mmmmmm    | = Maximum Livestock EID lines (6 digits)    |
| <cr></cr> | ='Carriage Return' [0D] hex or [13] decimal |
| <lf></lf> | ='Line Feed' [0A] hex or [10] decimal       |

Print example:

"157, 1379, 1536"

**EID** - Includes EID tag number if available, weight info, date, time. Print example:

,860,LB,\$,GR,03/09/04,08:58,j

Print example (1L PRT=ON):

, 860,LB,\$,GR,03/09/04,08:58,j

Note: Only StockWeigh indicator supports EID memory storage.

Following "LSTORE" modes automatically configures print format for animal weighing with EID data.

MAN WT - Manual Weight AUTOWT - Automatic Weight MANEID - Manual EID See EID Print Format and CSV Data Format AUTEID - Automatic EID MANCHK - Manual Check AUTCHK - Automatic Check

## **EID Print Format**

EID print data transmitted out COMPUTER port on bottom of indicator while weighing animals.

**Note:** When using computer port for EID data, make sure SCOREM set to "0", TAREAP set to "OFF" and APRINT set to "OFF".

EID data varies in number of characters, spaces etc. Refer to Allflex TM Stick Reader user manual for more information.

Examples of EID print format:

A 00000 0 982 000017383201,<cr><lf>890,LB,\$,GR,8/27/03,10:15,\_<cr><lf>

A 00000 0 982 000017383201,<cr><lf>1001,LB, ,GR,8/27/03,10:21,M<cr><lf>

EID print data format always uses date format #2 and 24-hour time format as shown.

#### **EID CSV Data Format**

EID CSV data collected from ear tag using EID Stick Reader and stored in memory along with weight, date, time, other information. Eight data fields each separated by comma followed by carriage return and line feed:

| Field 1 | EID Data                        |
|---------|---------------------------------|
| Field 2 | Weight Value                    |
| Field 3 | Unit of Measure (Lb/Kg)         |
| Field 4 | "\$" Indicates Weight Locked-On |
| Field 5 |                                 |
| Field 6 | Date                            |
| Field 7 | Time                            |
| Field 8 | Checksum Character              |
|         |                                 |

#### DIGI\*STAR

Carriage Return Line Feed Four modes store EID CSV data into indicator memory. MANEID Manual EID AUTEID - Automatic EID MANCHK - Manual Check AUTCHK - Automatic Check.

Data formatted as CSV file and transferred to PC. Example of two data lines. Note that last line of data, no "\$" shown because weight not "Locked On. Examples of EID CSV Data:

A 00000 0 982 000017383201, 890,LB,\$,GR,8/27/03,10:15,\_<cr><lf>A 00000 0 982 000017383201, 1001,LB, ,GR,8/27/03,10:21,M<cr><lf>

#### **EIDVID Data Format**

#### Indicator response will be as follows:

| <rs></rs>                 | .=Right Shift' [1E] hex or [30] decimal                                                                                                    |
|---------------------------|----------------------------------------------------------------------------------------------------|
| EEEEEEEEEEEEEEEEEEEEEEEEE | =EID tag (29 alhpanumeric characters)                                                                                                    |
| vvvvvvv                   | =VID tag (7 alphanumeric characters)                                                                                                    |
| rrrrrr                    | .=Group ID (7 alphanumeric characters)                                                                                                    |
| ppppppp                   | .=Premise ID (7 alphanumeric characters)                                                                                                    |
| wwwwww                    | .=Weight (7 numeric characters)                                                                                                    |
| kk                        | .='LB' for pounds 'KG' for kilograms                                                                                                    |
| \$                        | .=\$ character or a space character. The \$ character indicates the indicator is setup for the "Lock On" weigh method and has "locked onto" a weight value. |
| gg                        | .="GR" for gross or 'NT' for net                                                                                                    |
| mm/dd/yy                  | .=Date                                                                                                    |
| hh:mm                     | .=Time 24 hour format                                                                                                    |
| ссс                       | .=Code (3 alphanumeric characters)                                                                                                    |
| aaaaaa                    | .=Average Daily Weight Gain (6 numeric characters. Example: 123.45, -12.34, 2.45)                                                                           |
| nnnnnnnnnnnnnnnnnnnnnn    | =Note (26 alphanumeric characters)                                                                                                    |
| C                         | .=Checksum character                                                                                                    |
| <cr></cr>                 | .="Carraige Return' [0D] hex or [13] decimal                                                                                                    |
| <lf></lf>                 | .='Line Feed' [0A] hex or [10] decimal                                                                                                    |
|                           |                                                                                                    |

# SCOREBOARD METHODS

Ten scoreboard methods available. Methods one thru six send numeric display data out RS232 port periodically while other methods send data stream as described below.

- 1. Transmit numeric display data once per second.
- 2. Transmit numeric display data two times per second.
- 3. Transmit numeric display data three times per second.
- 4. Transmit numeric display data at A-D conversion rate.
- 5. Transmit numeric display data at display rate.
- 6. Transmit numeric display data whenever display weight changes.
- 7. Transmit status data string every second. Status data string includes weight, rotation counter data, date, time.
- 8. Transmit status data every five seconds. Status data string includes weight, rotation counter data, date, time.
- 9. Reserved.
- 10. Transmit EID data string every 2 seconds.
- 13. Transmit EIDVID data string every 2 seconds.

**Note:** When using SCOREM = 1, 2, 3, 4, 5, 6 and 9 set LSTORE = OFF, TAREAP = OFF, APRINT = OFF avoids corrupted data when transmitting scoreboard data and printing scale data.

When using SCOREM = 7, 8 and 10, print data not corrupted by scoreboard data.

# **WEIGHING ERRORS**

## OVRCAP

Capacity Limit:

Weight on scale system exceeds capacity limit. Capacity value entered in SETUP to warn of overloading scale system.

#### +RANGE

Over Range:

Weight on scale system exceeds maximum weight. Over range value always system's maximum A/D counts multiplied by scaling factor. Actual weight which over range occurs depends on calibration, zero, display count size.

#### -RANGE

Under Range:

Weight on scale system less than minimum weight. Under range value always system's minimum A/D counts multiplied by scaling factor. Actual weight at which under-range occurs will depend on calibration, zero, display count size.

**Note:** EZII Series supports –RANGE that is equal to +RANGE in absolute value.

# SOFTWARE LICENSE AGREEMENT

#### Digi -Star<sup>®</sup> LLC

**IMPORTANT:** The Digi-Star<sup>®</sup> software being installed by you or by our technical staff will be licensed to you, the licensee, on the condition that you agree with DIGI-STAR<sup>®</sup> LLC ("Digi-Star") to the terms and conditions set forth in this legal agreement. PLEASE READ THIS AGREEMENT CAREFULLY, YOU WILL BE BOUND BY THE TERMS OF THIS AGREEMENT IF YOU INSTALL, OR IF YOU HAVE DIGI-STAR<sup>®</sup>'S TECHNICAL STAFF OR AUTHORIZED REPRESENTATIVE INSTALL SOFTWARE FOR YOU. If you do not agree to terms contained in this agreement, please return disk package to your dealer for a full refund, or do not have a Digi-Star<sup>®</sup> technician or authorized representative install this software. Once you have allowed software to be installed you are bound by this agreement.

If you agree to these terms and conditions, Digi-Star<sup>®</sup> grants to you a nonexclusive license to use accompanying software ("Software") and documentation. Software and documentation are referred to in this Agreement as "Licensed Material".

Ownership: Licensed Materials are sole and exclusive property of Digi-Star<sup>®</sup> and are protected by U.S. Copy Right Law and international Treaty Provisions. By paying license fee and by installing, or by allowing a Digi-Star<sup>®</sup> technical or authorized representative to install software, you do not become owner of Licensed Material according to terms of this agreement. License: The license granted to you by Digi-Star<sup>®</sup> in this agreement authorizes you to use Software on any single computer, or any replacement for that computer. Software may not be used on a Network Server. A separate disk, licensed under an additional software agreement, is required for any other computer on which you wish to load Software. YOU MAY NOT USE, COPY, OR MODIFY THE LICENSED MATERIAL IN WHOLE OR PART, EXCEPT AS EXPRESSLY PROVIDED IN THIS AGREEMENT.

Term: This Agreement is effective from date on which you open sealed disk package and installed Software or have Software installed by Digi-Star<sup>®</sup>. This agreement may be terminated by you at any time by destroying Licensed Material, together with all copies, modifications and merged portions in any form. It will also terminate automatically if you fail to comply with any term of condition of this agreement.

Restrictions and Transfer: You may not sublicense, assign, share, rent, lease, or otherwise transfer your right to use Licensed Material, nor any other rights granted to you under this agreement, except stated in this paragraph. You may permanently transfer software to any other party if the other party is purchasing your business operation, the other party agrees to terms and conditions of this agreement, you transfer all copies of Licensed Material to that party, or destroy those which are not transferred and that new party pays a license transfer fee of 25% of original license fee. By such transfer, you terminate license granted to you in this agreement.

Restrictions against copying or modifying Licensed Material: Licensed Materials are copyrighted by Digi-Star<sup>®</sup>. Except as expressly permitted in this agreement, you may not copy or otherwise reproduce Licensed Materials. In no event does limited copying or reproduction permitted under this Agreement include the right to decompile, disassemble, or electrically transfer Software in any form, in whole or in part, or of any modification of Software, or any updated work containing Software, or any part thereof. You also agree not to remove any existing copyright notice of the License Materials.

Protection and Security: You agree to use your best efforts and take all reasonable steps to safeguard License Materials to ensure that no unauthorized person has access to them and that non authorized copying, publication, disclosure, or distribution of any of Licensed Material is made. You acknowledge that Licensed Materials contain valuable, confidential, and trade secrets and that unauthorized use and copying are harmful to Digi-Star<sup>®</sup> and its software suppliers, and that you have confidential obligation on such valuable information and trade secrets.

Limited Warranty: Digi-Star<sup>®</sup> warrants that media on which Software is recorded will be free from defects in workmanship and materials for a period of 90 (ninety) days from payment of license fee, and if Digi-Star® determines media to be defective and provided media was not subject to misuse, abuse, or use in defective equipment, Digi-Star<sup>®</sup> will replace media. ALL IMPLIED WARRANTIES ON MEDIA, INCLUDING IMPUTED WARRANTIES OF MERCHANTABILITY AND FITNESS FOR A PARTICULAR PURPOSE, ARE LIMITED TO THE DURATION OF THE EXPRESS WARRANTY SET FORTH ABOVE. IN NO EVENT WILL DIGI-STAR® OR ANY OTHER PARTY WHO HAS BEEN INVOLVED IN THE CREATION, PRODUCTION, OR DELIVERY AND INSTALLATION OF THE LICENSE MATERIALS BE LIABLE FOR SPECIAL, DIRECT, INDIRECT, OR CONSEQUENTIAL DAMAGES, IN NO EVENT SHALL DIGI-STAR<sup>®</sup>'S OR SUCH OTHER PARTY'S LIABILITY FOR ANY DAMAGE, OR LOSS TO YOU OR ANY OTHER PARTY EXCEED DIGI-STAR REPLACING THE MEDIA ON WHICH THE LICENSED MATERIALS HAS SUPPLIED.

**General:** If any provision or portion of a provision of this Agreement is determined to be invalid under any applicable law, it shall be deemed omitted and remaining provision and partial provisions of this Agreement shall continue in full force and effect.

This Agreement constitutes entire agreement between parties with respect to subject matter hereof, and all prior agreements, statements and undertakings are hereby expressly canceled.

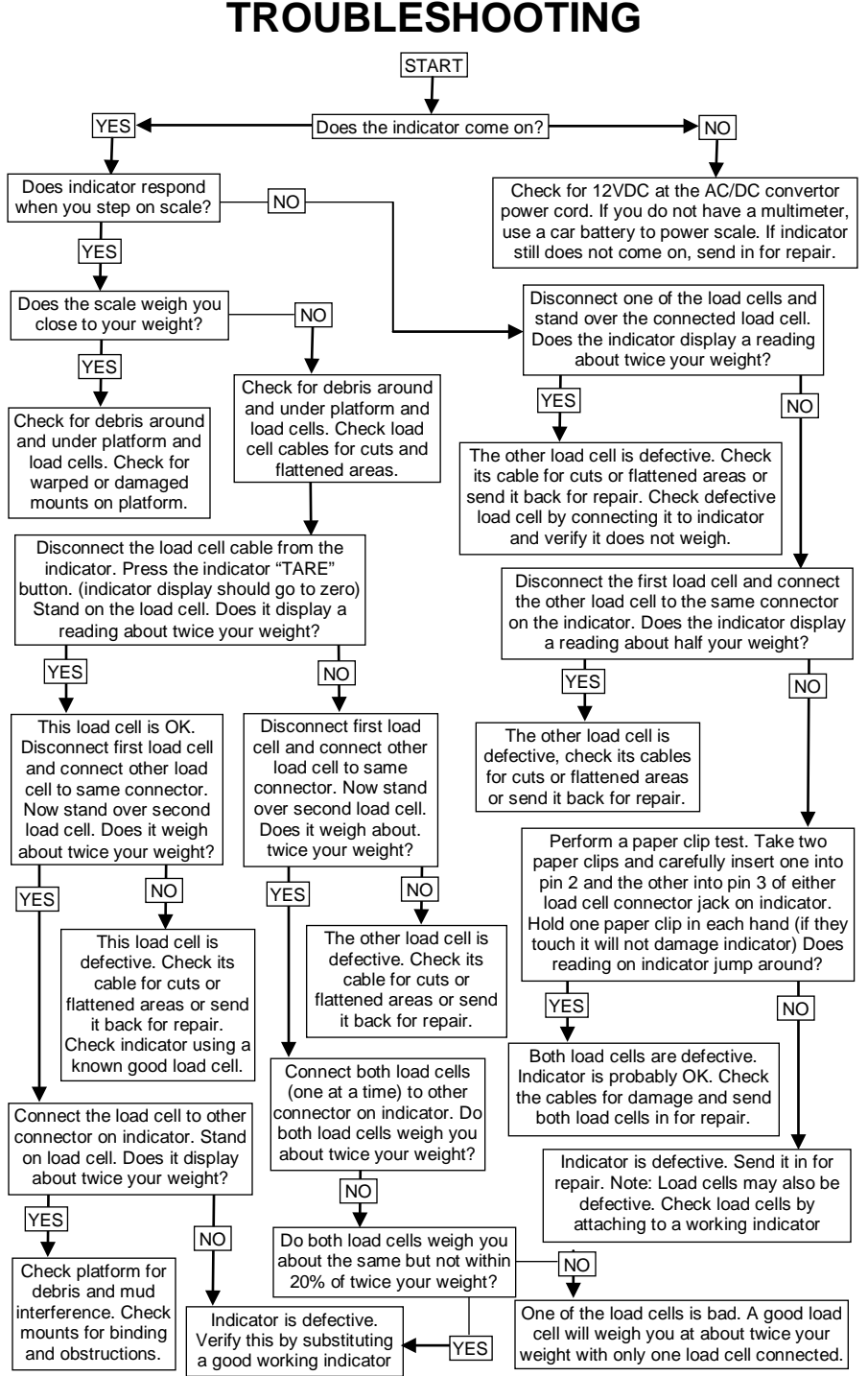

D3740

# INSTALLATION

## **Indicator Mounting**

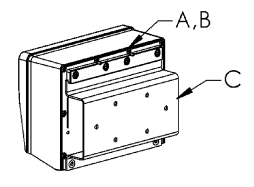

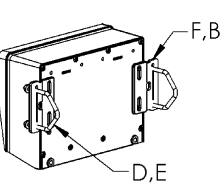

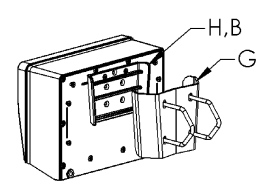

#### RAIL MOUNT

#### WING MOUNT

#### WEDGE MOUNT

| KEY | PART NUMBER | DESCRIPTION                      |
|-----|-------------|----------------------------------|
| Α   | 404353      | BRACKET-EZ3 PLASTIC RAIL *       |
| В   | 403780      | SCR-#10 X 5/8 FHSTS BLACK ZP     |
| С   | 840459      | SUPPORT-HAT BRACKET              |
| D   | 405069      | U-BOLT 1/4-20 X 3.25 ZP          |
| ш   | 405084      | NUT-1/4-20 TOP LOCKING FLANGE    |
| F   | 403770      | BRACKET- WING MOUNT *            |
| G   | 405124      | PACK-WEDGE MOUNT BRACKET WITH U- |
|     |             | BOLTS & FLANGE NUTS              |
| Η   | 405244      | EZ3 WEDGE MOUNT                  |

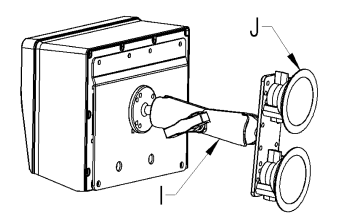

#### **RAM MOUNT**

| KEY | PART NUMBER | DESCRIPTION                         |
|-----|-------------|-------------------------------------|
| I   | 404799      | RAM MOUNT FOR EZ III INDICATOR WITH |
|     |             | HARDWARE                            |
| J   | 404230      | RAM SUCTION CUP W/TWIST LOCK        |

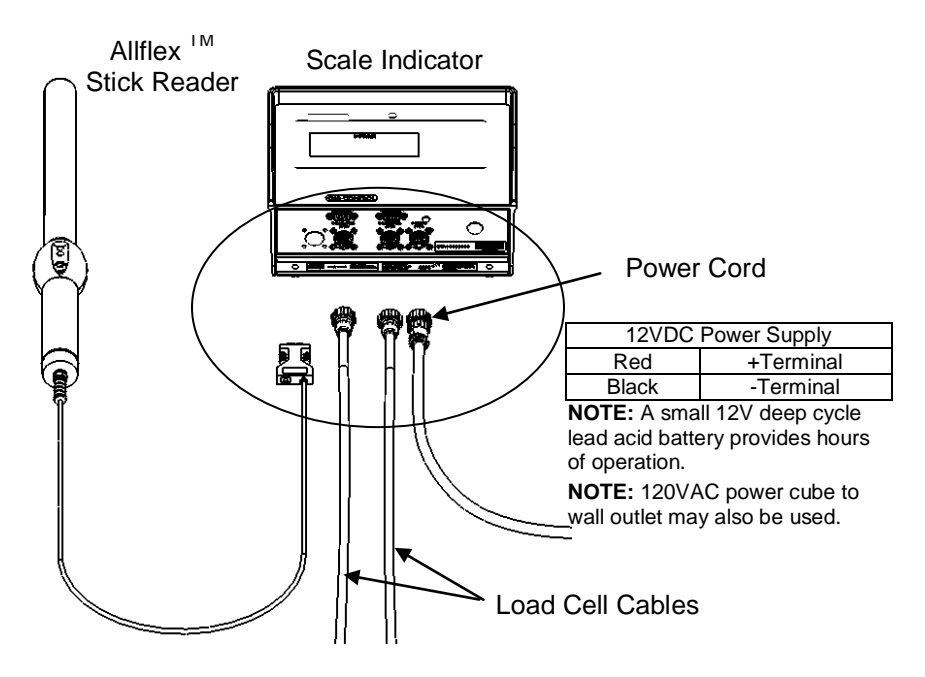

## **Cable Connection**

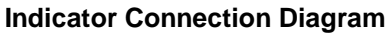

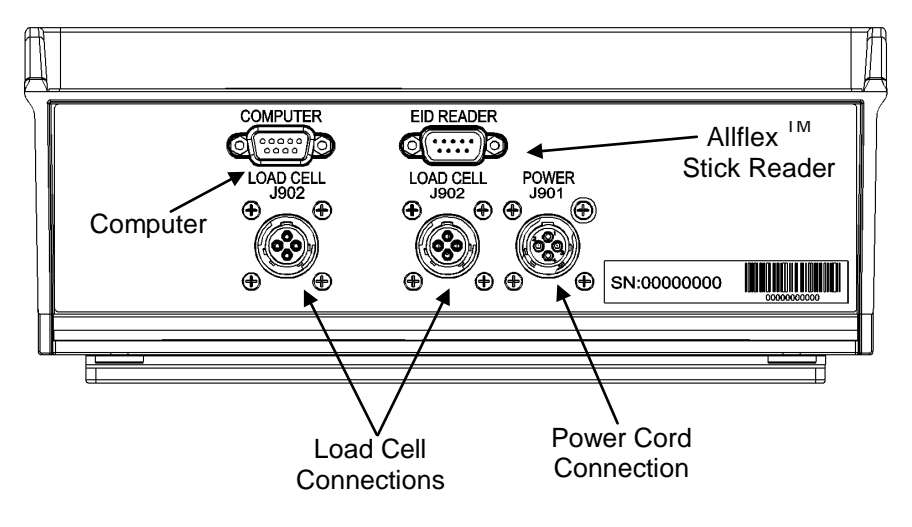

#### **Bottom Panel Cable Connections**